## การเปลี่ยนแปลงชื่อ Display Name ผู้ใช้งานใน Office365 สำหรับใช้บริการ MS Teams และผลิตภัณฑ์ของ Microsoft

การเปลี่ยนชื่อ Display Name อาจารย์ บุคลากร และ นักศึกษาที่ใช้เมลของมหาวิทยาลัยฯ @rmutt.ac.th หรือ @mail.rmutt.ac.th สามารถเปลี่ยนชื่อ Display Name ของตนเองได้ ซึ่งชื่อนี้จะไปปรากฏ ในการใช้งาน Office365 ในภายหลัง โดยมีขั้นตอนดังนี้

1) เข้าสู่ระบบด้วย <u>http://outlook.office.com/ecp/PersonalSettings/Editaccount.aspx</u>

เมื่อเข้ามาแล้วถ้าติดหน้า Login ให้ทำการเข้าสู่ระบบ ด้วย email ของมหาวิทยาลัยฯ ดังรูป

| Outlook                                                                                                    |
|----------------------------------------------------------------------------------------------------|
| Microsoft Sign in to continue to Outlook 1149113050714@mail.rmutt.ac.th Can't access your account? Sign in with a security key ③ |
| Sign-in options                                                                                                    |

2) ในหน้า account information ให้เลือกไปที่เมนู general (ทั่วไป) หน้าจอจะปรากฏให้สามารถ เปลี่ยนชื่อ Display name: ได้ ให้ อาจารย์ บุคลากร หรือ นักศึกษา กำหนดชื่อ Display name ใหม่ ได้ โดยขอให้การกำหนดชื่อใหม่ ให้เป็นแบบทางการ ในที่นี้สามารถกำหนดได้ทั้งภาษาไทยและ ภาษาอังกฤษ (ถ้ากำหนดชื่อเป็นภาษาไทย จะมีปัญหาการ verify ไปยังบริการ RMUTT G-Suite) การกำหนด Display name ใหม่เป็นไปดังขั้นตอนตามรูปด้านล่างต่อไปนี้

| account information                                        | n - Marut Tanathip |                                                 |
|------------------------------------------------------------|--------------------|-------------------------------------------------|
| photo     general     contact location     contact numbers |                    | Use the buttons to change or remove your photo. |

| account information | n - Marut Tanathip             |
|---------------------|--------------------------------|
|                     |                                |
| photo               | First name:                    |
| • general           | Marut                          |
| * generar           | Initials:                      |
| contact location    |                                |
| contact numbers     | Last name:                     |
|                     | Tanathip                       |
|                     | *Display name:                 |
|                     | ว่าที่ร้อยตรี มารุด ตะนะทิพย์  |
|                     | User ID:                       |
|                     | 1149113050714@mail.rmutt.ac.th |
|                     |                                |
|                     |                                |

เมื่อกำหนดชื่อ Display name: เสร็จแล้วให้กดปุ่ม save (บันทึก) ดังรูปต่อไปนี้

| bispidy name.                  |             |  |
|--------------------------------|-------------|--|
| ว่าที่ร้อยตรี มารุต ตะนะทิพย์  |             |  |
| User ID:                       |             |  |
| 1149113050714@mail.rmutt.ac.th | ı           |  |
|                                |             |  |
|                                |             |  |
|                                |             |  |
|                                |             |  |
|                                |             |  |
|                                |             |  |
|                                |             |  |
|                                |             |  |
|                                |             |  |
|                                |             |  |
|                                |             |  |
|                                | · · · · · · |  |

เมื่อทำครบทุกขั้นตอนแล้ว ให้ลองทำการ logout ออกจากอุปกรณ์หรือแอปพลิเคชันทั้งหมด
 เพื่อให้ระบบทำการ refresh ข้อมูลใหม่

(\*\*หมายเหตุ บางแอปพลิเคชัน เช่น MS Teams อาจจะใช้เวลาสำหรับการเปลี่ยนแปลงข้อมูล เนื่องจากระบบมีการทำ caching ไว้ที่เครื่องผู้ใช้งาน)

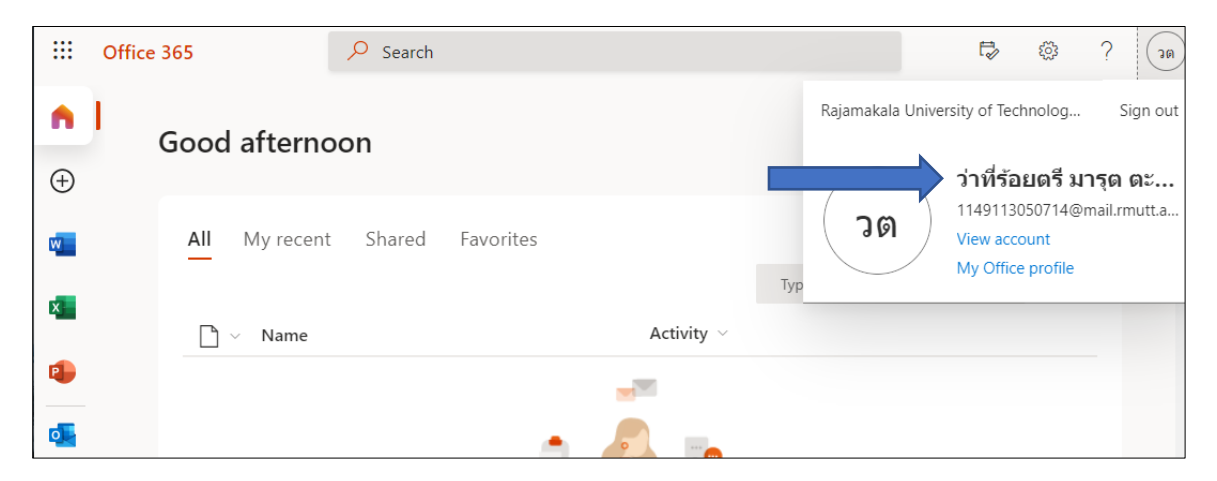